30 maja 2025 r.

## DEFINIOWANIE PROGRAMÓW STUDIÓW

# I i II stopnia oraz studiów jednolitych magisterskich w USOS

# uaktualnione wytyczne dla jednostek dydaktycznych

Niezbędnym warunkiem do definiowania programów studiów w systemie USOS jest posiadanie roli PELNOMOCNIK\_USOS. Pełnomocnik ds. USOS powinien zgłosić przez system Jira prośbę o nadanie czasowych uprawnień do definiowania programów studiów w systemie USOS. (Uprawnienia zostaną nadane na okres 1 miesiąca).

Definiowanie nowych programów studiów odbywa się na podstawie danych z uchwały Senatu UW zatwierdzającej program studiów dla konkretnego kierunku studiów.

Definiowanie programów odbywa się w USOSadm Java w menu Słowniki -> Programy Studiów.

Definiowanie etapów, certyfikatów oraz specjalności/specjalizacji/ścieżki odbywa się w menu Słowniki -> Słowniki programów i wymagań w USOSadm Java.

Program jest definiowany na formularzu **Programy studiów**. Wybór przycisku **Dodaj** powoduje utworzenie ekranu, na którym należy wypełnić: unikatowy **Kod programu wg wzoru S1-PRK-, S2-PRK-, SJ-PRK-, NZ1-PRK-, NZ2-PRK-, NZJ-PRK-, NW1-PRK-, NW2-PRK-, NWJ-PRK-, Opis programu (zgodny z uchwałą Senatu UW), Data od, Czy wyświetlać (domyślnie ustawiona flaga <b>Tak** jest właściwa). Następnie z rozwijalnej listy należy wybrać **Tryb studiów (forma studiów)** i **Rodzaj studiów (poziom studiów)**. Pole **Tryb studiów** w odniesieniu do studiów pełnych oznacza formę stacjonarną lub niestacjonarną. W polu **Rodzaj studiów** wprowadzamy poziom dla studiów długoterminowych. Uzupełnienie pola **Rodzaj studiów** jest niezwykle ważne, ponieważ ma wpływ na generowanie konta CAS podczas immatrykulacji, a w dalszej konsekwencji na automatyczne generowanie adresu mailowego w domenie UW.

## Programy studiów - zakładka Szczegóły

Podczas definiowania programu w pierwszej kolejności wypełniana jest zakładka **Szczegóły**, a w niej następujące sekcje: **Atrybuty**, **Tłumaczenia**, **ECTS**, **Konfiguracja średniej**, **Studia podyplomowe**, **Czynniki szkodliwe**. W przypadku studiów I i II stopnia oraz studiów jednolitych magisterskich należy wypełnić **Atrybuty**, **Tłumaczenia**, **ECTS**, **Konfiguracja średniej**, a następnie dokonać zapisu danych (Rys. 1)

W ramach sekcji **Atrybuty** należy wypełnić/wybrać z listy:

**Typ cyklu (SEM** - gdy rozliczanie semestralne lub nieparzysta liczba semestrów, **ROK** - gdy rozliczanie roczne), **Liczba cykli** (przykład: 3-letnim studiom I stopnia z semestralnym rozliczeniem należy wpisać 6, 2 letnim studiom II stopnia z rozliczeniem rocznym należy wpisać 2), a następnie **Czas trwania, Czas trwania opisowo, Dalsze studia, Czy studia międzyobszarowe, Profil kształcenia, Kod ISCED** oraz **Sposób wyznaczenia daty końca studiów** (domyślnie **Data Dyplomu**, gdy studia kończą się uzyskaniem Dyplomu, a data ukończenia studiów jest dniem egzaminu dyplomowego).

| Głów | me – Osoby – Pracov       | wnicy - Studenci -                | Przedmioty -                      | Akademiki –      | Płatności – | Słowniki -     | Rejestracje żetonowe                             | - USOSmail -                        | Wymiana n                     | niędzynarodowa –           | Mobilny USOS - | Administracja – | Serwis -                           |                              |            | 긝볹              |
|------|---------------------------|-----------------------------------|-----------------------------------|------------------|-------------|----------------|--------------------------------------------------|-------------------------------------|-------------------------------|----------------------------|----------------|-----------------|------------------------------------|------------------------------|------------|-----------------|
| • 5  | owniki 🕨 Programy studiów |                                   |                                   |                  |             |                |                                                  |                                     |                               |                            |                |                 |                                    | Zalogowany użytkown          | ik: WOLSKA | A (Rola: PELNA) |
|      | + Dodaj                   |                                   |                                   |                  |             |                |                                                  |                                     |                               |                            |                |                 |                                    |                              |            |                 |
| 1    | Programy studiów          |                                   |                                   |                  |             |                |                                                  |                                     |                               |                            |                |                 |                                    |                              |            | -               |
|      | Lp. s1-prk-test           | Op                                | is                                |                  |             |                |                                                  |                                     |                               | Od                         | Do             | Czy w 💌         | Tryb studió                        | Rodzaj studiów               |            |                 |
|      | 1 S1-PRK-TEST             | Stud                              | ia testowe, stacj                 | onarne, pierwszi | ego stopnia |                |                                                  |                                     |                               | 01.10.2019                 |                | Tak             | Stacjonarne                        | Pierwszego stopnia           |            | 21              |
|      |                           |                                   |                                   |                  |             |                | Pierwsza ««                                      | 4 2 21                              | Ostatni                       | а                          |                |                 |                                    |                              |            | 5 💌             |
|      |                           |                                   |                                   | THE C            |             | EGT            |                                                  |                                     |                               |                            | la alC-da a    | TES             |                                    |                              |            |                 |
| -    | Szczegóły Etapy           | Kolejność etapów                  | Dyplomy                           | Kierunki stud    | iów Jedr    | nostki progran | nu Jednostki zewnę                               | trzne Język                         | Suplem                        | ent Obszary, o             | dyscypliny Op  | iekunowie       |                                    |                              |            |                 |
|      |                           |                                   |                                   |                  |             | Tłumac         |                                                  |                                     |                               |                            | ECT            |                 |                                    |                              |            |                 |
|      |                           | Typ cyklu                         | : ROK (Cykl roc                   | zny)             |             |                | Tryb studiów w języku                            | angielskim: full                    | -time                         |                            |                |                 | L                                  | mit ECTS:                    |            |                 |
|      |                           | Liczba cykli<br>Czas trwania      | : 3<br>: 3-letnie                 |                  |             | 1              | Rodzaj studiów w języku<br>Czas trwania w języku | angielskim: firs<br>angielskim: 3-y | t cycle progra<br>ear studies | im                         |                | Do              | Czy bezpłati<br>datkowe punkty EC1 | e ustawa:<br>'S ustawa: 0,00 |            |                 |
|      | Czy stud                  | Dalsze studia                     | : studia II stopn<br>Nie          | ia               |             |                | Dalsze studia w języku<br>Opis w języku          | angielskim: sec                     | ond cycle pro                 | gramme<br>time first cycle |                | Dod             | atkowe punkty ECT                  | Suczelnia: 0,00              |            |                 |
|      |                           | Profil kształcenia                | : Ogólnoakader                    | nicki            |             |                | Opis w języku                                    | niemieckim:                         |                               | cine, inservation          |                |                 |                                    |                              |            |                 |
|      | Sposób wyznaczenia        | Kod ISCED<br>a daty końca studiów | : 0100 (Educati<br>: Data dyplomu | on)              |             |                | Opis w język<br>Opis w języku                    | u rosyjskim:<br>francuskim:         |                               |                            |                |                 |                                    |                              |            |                 |
|      |                           |                                   |                                   |                  |             |                | Opis w języku h                                  | iszpańskim:                         |                               |                            |                |                 |                                    |                              |            |                 |
|      | Konfiguracja średnie      |                                   |                                   |                  |             | Studia         | podyplomowe                                      |                                     |                               |                            | Czy            | nniki szkodliwe |                                    |                              |            |                 |
|      | Kod: UW                   | 1                                 |                                   |                  |             |                | Zakres:                                          |                                     |                               |                            |                |                 |                                    |                              |            |                 |
|      | Opis: Zes                 | taw parametrów do li              | czenia średniej o                 | lla UW           |             | Zakres         | w języku<br>ngielskim:                           |                                     |                               |                            |                |                 |                                    |                              |            |                 |
|      |                           |                                   |                                   |                  |             |                |                                                  |                                     |                               |                            |                |                 |                                    |                              |            |                 |
|      |                           |                                   |                                   |                  |             |                |                                                  |                                     |                               |                            |                |                 |                                    |                              |            | Edytuj          |

Rys. 1. Programy studiów

W ramach sekcji Tłumaczenia należy wypełnić/wybrać z listy:

Tryb studiów w języku angielskim, Rodzaj studiów w języku angielskim, Czas trwania studiów w języku angielskim, Dalsze studia w języku angielskim, Opis w języku angielskim. W ramach sekcji ECTS dane pola mogą zostać niewypełnione (nie są obligatoryjne).

W ramach sekcji Konfiguracja średniej należy wybrać z listy właściwy kod konfiguracji.

W przypadku programu studiów I /II stopnia (z wył. Wydziałów: MIM, Fizyki i Chemii) -> UW

W przypadku programu studiów jednolitych magisterskich -> JMGR

W przypadku programu studiów I/II stopnia definiowanych przez Wydział MIM -> MIM

W przypadku programu studiów I/II stopnia definiowanych przez Wydział Fizyki -> FUW

W przypadku programów studiów I/II stopnia definiowanych przez Wydział Chemii -> WCH

Po zapisaniu danych można je poprawić za pomocą przycisku **Edytuj** i ponownie zapisać. Podobnie jak w przypadku pozostałych zakładek.

## Programy studiów - Etapy, Kolejność etapów i Certyfikaty

### <u>Ważne</u>

<u>System pozwoli</u> Pełnomocnikowi ds. USOS uzupełnić zakładki Etapy, Kolejność etapów itd. dopiero po zdefiniowaniu jednostek w zakładce Jednostki programu.

Następnie definiowane są **Etapy**, **Kolejność etapów** i **Certyfikaty**. Nowe kody etapów i dyplomów (certyfikatów) pojawią się na liście wyboru wprowadzonego programu po wcześniejszym ich zdefiniowaniu w **Słownikach programów i wymagań: Etapy i Certyfikaty** (Rys. 2).

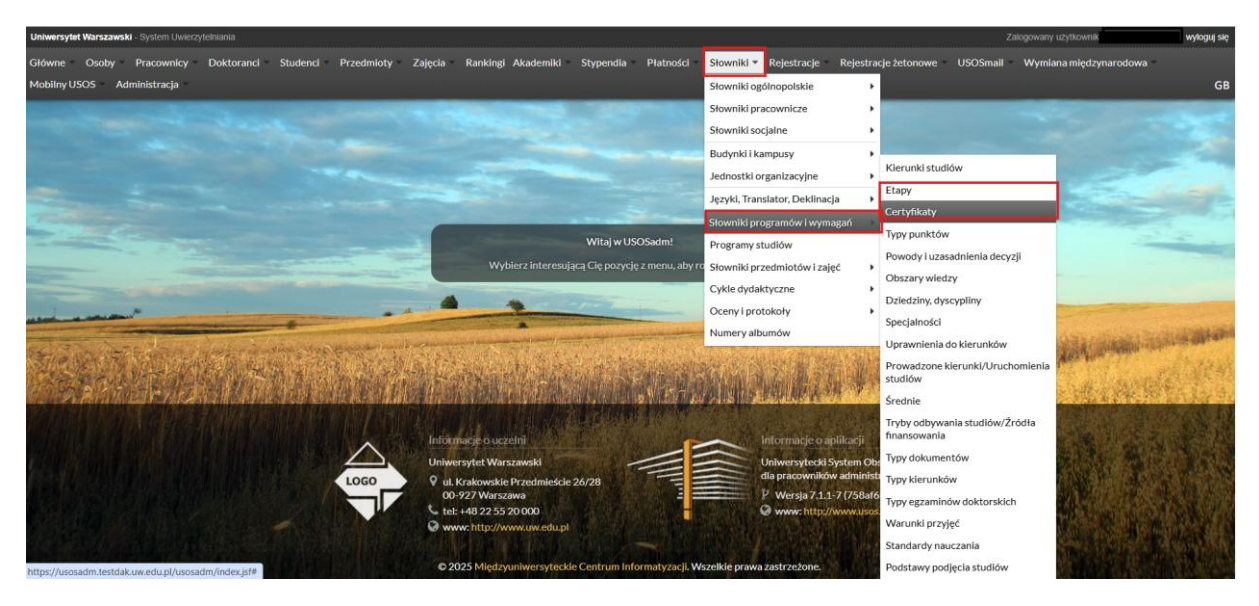

Rys. 2. Słowniki programów i wymagań - Etapy i Certyfikaty

Kod specjalności /specjalizacji /ścieżki/ modułu podlegającej pod określony kierunek definiują uprawnieni użytkownicy jednostek, w których programach występuje. Te działania należy wykonać w menu Słownik programów i wymagań, Kierunki studiów.

W celu zdefiniowania specjalności/specjalizacji/ścieżki/modułu należy uzupełnić pola: Kod, Opis w języku polskim, Opis w języku angielskim, Czy wyświetlać (domyślnie zaznaczona flaga TAK), wybrać z listy Kod kierunku nadrzędnego oraz Typ kierunku (Rys. 4).

Kod kierunku definiuje wyłącznie właściwe biuro administracji centralnej (tj. Biuro Innowacji Dydaktycznych).

Prawidłowo zdefiniowany etap powinien mieć uzupełnione pola: Kod etapu, Opis etapu, Opis etapu w języku angielskim. Do etapu powinien być podpięty kod kierunku/specjalności pobierany z listy ze słownika kierunków (Rys. 3).

| tówne Osoby Pracownicy Stude | enci Platności Słowniki Rejestracje żetonowe USOSmail Wymiana międzynarodowa mobilny USOS | Administracja Serwis<br>Zalorowany użyt                                         | tkownik: (Rola:     |
|------------------------------|-------------------------------------------------------------------------------------------|---------------------------------------------------------------------------------|---------------------|
| + Dodaj                      |                                                                                           |                                                                                 | Ustaw filtr ? Pomoc |
|                              |                                                                                           |                                                                                 |                     |
| Lp. Kod                      | V Opis                                                                                    | aw Opis w języku anglelskim                                                     | -VA                 |
| 1 A11                        | Pierwszy semestr pierwszego roku astronomii                                               | First semester of first year in astronomy                                       | B @                 |
| 2 A12                        | Drugi semestr plerwszego roku astronomii                                                  | Second semester of first year In astronomy                                      | P 🗊                 |
| 3 A15I                       | Pierwszy roku studiów indywidualnych astronomii                                           | First year of individual studies in astronomy                                   | D 1                 |
| 4 A2                         | Drugi rok astronomii                                                                      | Second year of astronomy                                                        | 🕞 🛍                 |
| 5 A2SI                       | Drugi rok studiów indywidualnych astronomii                                               | Second year of individual studies in astronomy                                  | 🖻 til               |
| 6 A3                         | Trzeci rok astronomii                                                                     | Third year of astronomy                                                         | 🖻 🖬                 |
| 7 A3SI                       | Trzeci rok studiów indywidualnych astronomii                                              | Third year of individual studies in astronomy                                   | Der 10              |
| 8 ad                         | Pierwszy rok administracji - prawo, administracja služb ochrony porządku publicznego      |                                                                                 |                     |
| 9 AD-OP-2                    | Drugi rok administracji, administrowanie organizacjami pozarządowymi                      | Second year of administration, administration in non-governmental organizations | 🔓 🗃                 |
| 10 AD-PF-2                   | Drugi rok administracji, polityka finansowa                                               | Second year of administration, financial policy                                 | B* @                |
|                              | Pierwsza ** * 1 2 3 4 5                                                                   | e e Ostatria                                                                    | 10 👻                |
| + Dodaj<br>Kierunki etapów   |                                                                                           |                                                                                 |                     |
| Lp. Kod                      | Opis                                                                                      |                                                                                 | 13                  |
| 1 AS                         | astronomia                                                                                |                                                                                 | 10                  |
|                              | Pierwsza ++ + + + C                                                                       | htatnia                                                                         | 5 🛩                 |

Rys. 3. Słowniki programów i wymagań - Etapy i kierunki etapów

| łówne Osoby Pracownicy Studenci Płatności                        | Slown                | iki Rejestracje żetr | Dodaj kierunek studióv |                                        | ×            |           |       | GB         |
|------------------------------------------------------------------|----------------------|----------------------|------------------------|----------------------------------------|--------------|-----------|-------|------------|
| Stownikt + Stowniki programske i krymagial + Kleruski studičke 1 |                      |                      | 2                      |                                        | ? Pomoc      |           |       |            |
| + Dodaj                                                          |                      |                      |                        |                                        |              |           |       |            |
| Kierunki studiów                                                 |                      |                      |                        | Kod:*                                  |              |           |       |            |
|                                                                  |                      |                      |                        | Opis:*                                 |              |           |       |            |
|                                                                  | logopedia            |                      |                        |                                        |              | SPECJA    | LNOŚĆ | <b>₽ 1</b> |
| 2 FP-LOG-N                                                       | nauczycie            |                      |                        |                                        |              |           |       |            |
|                                                                  |                      |                      | Opis w języku angi     | elskim:                                |              |           |       |            |
| Szczegóły Klerunki podrzędne Obszary wiedzy                      |                      | Wybierz typ kierunk  | L                      |                                        |              | 88        |       |            |
|                                                                  | iezyku a             | Kod                  | 19                     | Opis                                   |              | 3         |       |            |
| Opis w ję<br>Opis w                                              | zyku ni<br>jezyku    | KIERUNEK             |                        | Kierunek                               |              | Wyblerz   |       |            |
| Opis w ję<br>Opis w jęz                                          | ęzyku fr<br>zyku his | MODUŁ                |                        | Moduł                                  |              | Wyblerz   |       |            |
|                                                                  |                      | SPECJALIZACJA        |                        | Specjalizacja                          |              | Wyblerz   |       |            |
|                                                                  |                      | SPECJALNOŚĆ          |                        | Specjalność                            |              | Wybierz   |       |            |
|                                                                  |                      | ŚCIEŻKA              |                        | Ścieżka                                |              | Wybierz   |       |            |
|                                                                  |                      |                      |                        | Pierwsza «« « » »» Ostatnia            |              | 10 👻      |       |            |
|                                                                  |                      |                      |                        | Pozostało znaków:200                   |              |           |       |            |
|                                                                  |                      |                      | Czy wyśw               | wietlać" Tak T                         |              |           |       |            |
|                                                                  |                      |                      | Klerunek nadr          | rzędny: Kliknij przycisk, aby wybrać   | Wybierz      |           |       |            |
|                                                                  |                      |                      | Typ kit                | erunku: * Kliknij przycisk, aby wybrać | Wybierz      | 1.1.1     |       |            |
|                                                                  |                      |                      | KOUP                   | OLOIE                                  |              | w<br>adm) |       |            |
|                                                                  |                      |                      |                        | * · pc                                 | ola wymagane | 019       |       |            |
|                                                                  |                      |                      | H Zapisz 🛛 Ø A         | inuluj                                 |              |           |       |            |

Rys. 4. Słowniki programów i wymagań - Kierunki studiów - Specjalność, Specjalizacja, Ścieżka, Moduł

Zdefiniowane etapy będą mogły zostać podpięte pod nowy program studiów (słowniki -> programy studiów).

Podpinając etapy pod program należy je wybrać z listy rozwijalnej oraz uzupełnić pola: Czy widoczne (TAK), Typ cyklu (SEM/ROK), Nr etapu, Ile razy dozwolony warunek, Pierwszy etap. W ten sposób do zdefiniowanego programu należy wprowadzić jego pozostałe etapy (Rys. 5). Na potrzeby automatycznego rozliczania studentów w polu "ile razy dozwolony warunek" oznaczającym ile razy dany etap może być warunkowo zaliczany zgodnie z Regulaminem Studiów na UW wprowadzamy 1, poza ostatnim etapem, na którym nie ma warunkowego zaliczania.

| <ul> <li>Słowniki + Progr</li> <li>+ Dodaj</li> </ul> | igramy studiów EST | TEST TEST TEST                                   |                         | CONST         | of some some manual state | Contraction of the local division of |                     |                                 |                       |                  |
|-------------------------------------------------------|--------------------|--------------------------------------------------|-------------------------|---------------|---------------------------|--------------------------------------|---------------------|---------------------------------|-----------------------|------------------|
| + Dodaj                                               |                    |                                                  |                         |               |                           |                                      |                     | Zalog                           | owany użytkownik: WOL | SKA (Rola: PELNA |
|                                                       |                    |                                                  |                         |               |                           |                                      |                     |                                 |                       |                  |
| Programy s                                            |                    |                                                  |                         |               |                           |                                      |                     |                                 |                       |                  |
| Lp. S1-F                                              | -PRK-TEST          | Opis                                             |                         |               | Od                        | Do                                   | Czy w 🔻             | Tryb studió                     | aj studiów            | r                |
| 1 S1-PF                                               | PRK-TEST           | Studia testowe, stacjonarne, pierwszego stopnia  |                         |               | 01.10.2019                |                                      | Tak                 | Stacjonarne Pierw               | szego stopnia         | 21               |
|                                                       |                    |                                                  | Pierwsza ««             | » »» Ostatn   | ia                        |                                      |                     |                                 |                       | 5 💌              |
|                                                       |                    | itte al «K«às altite al «K«às altite al «K«às i  |                         |               |                           |                                      | TEST                |                                 |                       |                  |
| Szczegóły                                             | Etapy Kolejność    | etapów Dyplomy Kierunki studiów Jednostki progra | mu Jednostki zewnętrzne | Języki Suplen | nent Obszary d            | yscypliny Opi                        | ekunowie            |                                 |                       |                  |
| + Dodaj                                               |                    |                                                  |                         |               |                           |                                      |                     |                                 |                       |                  |
| Lp. Ko                                                | Kod 🔊              | Opis                                             | Czy widoczny            | Typ cyklu     | Numer etap                | u                                    | omyślny następny et | ap Ile razy dozwolor<br>warunek | y Pierwszy et ▼       |                  |
| 1 A1                                                  | 1                  | Pierwszy rok astronomii                          | Tak                     | ROK           | 1                         | A2                                   |                     | 1                               | Tak                   | Akcje 🔻          |
| 2 A2                                                  | 2                  | Drugi rok astronomii                             | Tak                     | ROK           | 2                         |                                      |                     | 1                               | Nie                   | Akcje 🔻          |
| 3 A3                                                  | 3                  | Trzeci rok astronomii                            | Так                     | ROK           | 3                         |                                      |                     | 0                               | Nie                   | Akcje 🔻          |
|                                                       |                    |                                                  | Pierwsza «« «           | » »» Ostatn   | ia                        |                                      |                     |                                 |                       | 10 💌             |

Rys. 5. Programy studiów - Etapy

W następnym kroku należy uzupełnić Kolejność etapów. Te działania wykonuje się z poziomu zakładki Kolejność etapów pod przyciskiem Dodaj (Rys. 6)

| Dodaj kolejność                                                                                      | ×                  |
|----------------------------------------------------------------------------------------------------|--------------------|
|                                                                                                    | ? Pomoc            |
| Etap:* A1 Pierwszy rok astronomii<br>Następny etap:* A2 Drugi rok astronomii<br>Czy domyślna:* Tak 💌 | Wybierz<br>Wybierz |
|                                                                                                    | * - pola wymagane  |
| 🗏 Zapisz 🛛 🗎 Zapisz i kontynuuj 🖉 Anuluj                                                             |                    |

Rys. 6. Programy studiów - Kolejność etapów

# Definiowanie certyfikatów

Prawidłowo zdefiniowany certyfikat powinien mieć uzupełnione poniższe pola: Kod, Opis, Opis w języku angielskim, Rodzaj certyfikatu, Czy wyświetlać (należy wybrać Tak z listy rozwijalnej), Tytuł zawodowy (Rys. 7).

| W + S | downiki programów i wymagań * Certybkaty |                                                                                      |                                                                                                    | Zalogowany       | JŻytkownikc | (Rola:    |            |
|-------|------------------------------------------|--------------------------------------------------------------------------------------|----------------------------------------------------------------------------------------------------|------------------|-------------|-----------|------------|
| lodaj | Susselling Land                          |                                                                                      |                                                                                                    |                  |             |           | ? Pc       |
|       | Kod                                      | bis                                                                                  | Opis w języku angielskim                                                                                                    | -wszystko - 💌 🖉  | wszystk 👻   | Tytuł zas |            |
| 1     | 0000-DR                                  | Doktoraty                                                                            | Ph.D.                                                                                                    | D (Doktorskie)   | Tak         |           | 28         |
| 2     | 0000-SP                                  | Certyfikat studiów podyplomowych                                                     | Certificate on non-degree post-graduate programme                                                                              | P (Podyplomowe)  | Tak         |           | 1 1        |
| 3     | 1000-LIC-BIOINF                          | Licencjat z bioinformatyki                                                           | First cycle degree - licencjat - in bioinformatics                                                                             | L (Licencjackie) | Tak         | lic.      | 1 1        |
| 4     | 1000-LIC-INF                             | Licencjat z informatyki                                                              | First cycle degree - licencjat - in informatics                                                                                | L (Licencjackie) | Tak         | lic.      | 1          |
| 5     | 1000-LIC-INF-MSMP                        | Licencjat na kierunku informatyka w ramach MISMaP                                    | First cycle degree - licencjat - in informatics within Inter-Faculty Individual Studies in<br>Mathematics and Natural Sciences | L (Licencjackie) | Tak         | lic.      | 2          |
| 6     | 1000-LIC-MAT                             | Licencjat z matematyki                                                               | First cycle degree - licencjat - in mathematics                                                                                | L (Licencjackie) | Tak         | lic.      | 1          |
| 7     | 1000-LIC-MAT-MSMP                        | Licencjat na kierunku matematyka w ramach MISMaP                                     | First cycle degree - licencjat - in mathematics within Inter-Faculty Individual Sudies in<br>Mathematics and Natural Sciences  | L (Licencjackie) | Tak         | lic.      | <b>B B</b> |
| 8     | 1000-LIC-MSEM                            | Licencjat na klerunku Międzyklerunkowe Studia Ekonomiczno-Matematyczne               | First cycle degree - licencjat - in Inter-faculty economic-mathematical studies                                                | L (Licencjackie) | Tak         | lic.      |            |
| 9     | 1000-MGR-BIOINF                          | Magisterium z bioinformatyki                                                         | Second cycle degree - magister - in bioinformatics                                                                             | M (Magisterskie) | Tak         | mgr       | 1 1        |
| 10    | 1000-MGR-INF                             | Magisterium z informatyki                                                            | Second cycle degree - magister - in informatics                                                                                | M (Magisterskie) | Tak         | mgr       | 2 3        |
| 11    | 1000-MGR-INF-MSMP                        | Magisterium na kierunku informatyka w ramach MISMaP                                  | Second cycle degree - magister - in informatics within Inter-Faculty Individual Studies<br>in Mathematics and Natural Sciences | M (Magisterskie) | Tak         | mgr       | <b>R</b> 1 |
| 12    | 1000-MGR-MAT                             | Magisterium z matematyki                                                             | Second cycle degree - magister - in mathematics                                                                                | M (Magisterskie) | Tak         | mgr       | 1          |
| 13    | 1000-MGR-MAT-MSMP                        | Magisterium na kierunku matematyka w ramach MISMaP                                   | Second cycle degree - magister - in mathematics within Inter-Faculty Individual<br>Studies in Mathematics and Natural Sciences | M (Magisterskie) | Tak         | mgr       | 8          |
| 14    | 1100-LIC-AS                              | Licencjat z astronomii                                                               | First cycle degree - licencjat - in astronomy                                                                                  | L (Licencjackie) | Tak         | lic.      | 2          |
| 15    | 1100-LIC-ASI                             | Licencjat z astronomii w ramach Studiów Indywidualnych                               | First cycle degree - licencjat - in astronomy, Individual Studies                                                              | L (Licencjackie) | Tak         | lic.      | 2 8        |
| 16    | 1100-LIC-AS-MSMP                         | Licencjat z astronomii w ramach MISMaP                                               | First cycle degree - licencjat - in astronomy within Inter-Faculty Individual Studies in<br>Mathematics and Natural Sciences   | L (Licencjackie) | Tak         | lic.      | B 8        |
| 17    | 1100-LIC-ESOIO                           | Licencjat na klerunku Europejskie studia optyki okularowej i optometrii              | First cycle degree - licencjat - in European programme in ophthalmic optics and optometry                                      | L (Licencjackie) | Tak         | lic.      | <b>B B</b> |
| 18    | 1100-LIC-FBM                             | Licencjat z zastosowań fizyki w biologii i medycynie                                 | First cycle degree - licencjat - in applications of physics in biology and Medicine                                            | L (Licencjackie) | Tak         | lic.      | 2 1        |
| 19    | 1100-LIC-FBM-BB                          | Licencjat z zastosowań fizyki w biologii i medycynie, biofizyka i biochemia widzenia | First cycle degree - licencjat - in applications of Physics in biology and medicine,<br>bbophysics and Biochemistry of vision  | L (Licencjackie) | Tak         | lic.      | 8          |
| 20    | 1100-LIC-FBM-BM                          | Licencjat z zastosowań fizyki w biologii i medycynie, biofizyka molekularna          | First cycle degree - licencjat - In applications of physics in biology and medicine,<br>molecular biophysics                   | L (Licencjackie) | Tak         | lic.      | 2          |

Rys.7. Słowniki programów i wymagań - Certyfikaty

Zdefiniowany tak w słownikach programów i wymagań certyfikat należy przydzielić/dodać do definiowanego programu w zakładce Dyplomy (Słowniki -> Programy studiów). Podczas przydzielania certyfikatu należy uzupełnić pola: Ważny od (dla nowych programów należy wybrać 2019) i Typ oceny (należy wybrać DYPL\_2006). Następnie w sekcjach Egzamin i Praca dyplomowa należy oflagować TAK dla pól Czy wymagany i wybrać standardową skalę ocen (STD) dla pól Typ oceny. Dodatkowo w sekcji Egzamin należy uzupełnić pole Progi ocen wybierając z listy wartość DYPL\_2006. Pole Progi ocen dla sekcji Praca dyplomowa pozostawiamy puste. Egzaminowi i pracy dyplomowej nie przypisujemy punktów ECTS. Punkty ECTS przyporządkowuje się tylko przedmiotom na podstawie oszacowanego nakładu pracy studenta i przyznawane są po realizacji danego przedmiotu. Oznacza to, że program studiów powinien być tak skonstruowany, aby student mógł zrealizować przedmioty, których suma punktów będzie wynosiła co najmniej 90 ECTS (dla studiów II stopnia), 180 ECTS (dla studiów I stopnia),

300 ECTS dla jednolitych studiów magisterskich. (Liczba punktów ECTS musi być zgodna z programem studiów zatwierdzonym przez Senat UW). Jednocześnie należy ustawić odpowiednie wagi (średnia/egzamin/praca).

W przypadku studiów I stopnia i studiów jednolitych magisterskich będą to: 7/1/2.

W przypadku studiów II stopnia będą to: 5/1/4.

Do zdefiniowanego w ten sposób Dyplomu należy podpiąć ostatni etap, na którym student danego programu uzyskuje status DYPLOM. Brak informacji o ostatnim etapie przy certyfikacie programu spowoduje przydzielenie niewłaściwego statusu podczas końcowego rozliczenia studenta z programu studiów (Rys. 8).

| lp.     | S1-PRK-FLROS        | y Opis                        |                                       |                         |                |                    |                     | ÷ .      | e bo            | Do ¥      | Cry wyświetla 🗸 | Tryb studiów             | Rodzaj studiów     |                  | ¢       |
|---------|---------------------|-------------------------------|---------------------------------------|-------------------------|----------------|--------------------|---------------------|----------|-----------------|-----------|-----------------|--------------------------|--------------------|------------------|---------|
|         | S1-PRK-FLROS        | Filologia rosyjska, s         | tudia pierwszego stopnia, stacjonarne |                         |                |                    |                     |          | 01.10.2019      |           | тык             | Stacjoname               | Plerwszego stopnia |                  | Akse +  |
|         |                     |                               |                                       |                         |                | Pierwsza ««        | • • • 0             | Ostatnia |                 |           |                 |                          |                    |                  | 5 v     |
| Szczego | ily Etapy Kolejność | Cetapow Dyplomy Klenuski stua | liów Jednostki programu Jedn          | vostiki zewnętrzne 🛛 Ję | zyki Suplement | Obszary, dyscyplin | y Opiekunowie       |          |                 |           |                 |                          |                    |                  |         |
| + 00    | taj                 |                               |                                       |                         |                |                    |                     |          |                 |           |                 |                          |                    |                  | 7 Pomoc |
|         |                     |                               |                                       | Egen                    | ກທີ            |                    |                     |          | Praca dyplomowa |           |                 |                          | Vagi               |                  |         |
| la      | Nyp certyfikatu     | Ważny od                      | Wazny do                              | Progiocen C             | zy wymagany    | Тур оселу          | Progiocen           | ECTS     | Czy wymagana    | Тур оселу | Progiocen       | ECTS                     | stud. Oceny z egz. | Oceny z<br>pracy |         |
|         | 1 3202-LIC-FLROS    | 2019                          | DYPL                                  | _2006 Tak               | STD            | E I                | DYPL_2006           |          | Tak             | STD       |                 | 7                        | 1                  | 2                | 1       |
|         |                     |                               |                                       |                         |                | Pierwsza **        | • • • •             | Ostatnia |                 |           |                 |                          |                    |                  | 5 ~     |
| Etapy   | time wagi           |                               |                                       |                         |                |                    |                     |          |                 |           |                 |                          |                    |                  |         |
|         | oodaj Etapy         |                               |                                       |                         |                |                    |                     |          |                 |           |                 |                          |                    |                  |         |
| 1.p     | Kod                 | Gels Opis                     |                                       | \$                      |                | U                  | prawnienia zawodowi |          |                 |           | Uprawni         | enia zawodowe w języku i | ngielskim          |                  |         |
|         | 1 FLROS-32          | Drug semestr III              | roku filologii rosyjskiej             |                         |                |                    |                     |          |                 |           |                 |                          |                    |                  | 50      |

Rys.8. Słowniki - Programy studiów – Dyplomy

| Lp.                                                           | s1-prk                                                                                                    |  | Opis     |         |                  |         |                 |          |             |         |      | A.       | Od ¥         | Do ¥ | Czy wyśw 🗸 | Tryb studiów | Rod   | raj studiów  |  | \$    |   |
|---------------------------------------------------------------|----------------------------------------------------------------------------------------------------|--|----------|---------|------------------|---------|-----------------|----------|-------------|---------|------|----------|--------------|------|------------|--------------|-------|--------------|--|-------|---|
| 11                                                            | S1-PRK-BM                                                                                                    |  | Business | and Man | nagement, stacjo | onarne, | pierwszego stop | nia      |             |         |      |          | 01.10.2024   |      | Tak        | Stacjonarne  | Plerw | szego stopni |  | Akcje | • |
|                                                               |                                                                                                    |  |          |         |                  |         |                 | Pierwsza | 91          | 0 11 12 | 2 13 |          | Ostatnia     |      |            |              |       |              |  | 1     | * |
| Szczes                                                        | szegély Etapy Kolejność etapów Dyplany Kierunki studiów Jednostki programu Jednostki zewnętrzne Jązyki Suplement Obszany, dyszypliny Opiekunowie                              |  |          |         |                  |         |                 |          |             |         |      |          |              |      |            |              |       |              |  |       |   |
| + D                                                           | * Dadaj                                                                                                    |  |          |         |                  |         |                 |          |             |         |      |          |              |      |            |              |       |              |  |       |   |
|                                                               |                                                                                                    |  |          |         |                  |         |                 |          |             | -       |      |          | Praca dyplom |      |            | -            |       |              |  |       |   |
| Lp.                                                           | Lp. Typ certyfkatu 🚽 Watny od 🍁 Watny od 🍁 Proglocen Czy wymagany Typ oceny Proglocen ECTS Czy wymagana Typ oceny Proglocen ECTS Stedniej Oceny z Deceny z restud. egz. pracy |  |          |         |                  |         |                 |          |             |         |      |          |              |      |            |              |       |              |  |       |   |
| 1 2600-LIC-BM 2024Z DYPL_2006 Tak STD DYPL_2006 Tak STD 7 1 2 |                                                                                                    |  |          |         |                  |         |                 |          |             |         |      | 1        |              |      |            |              |       |              |  |       |   |
|                                                               |                                                                                                    |  |          |         |                  |         |                 |          | Pierwsza «× |         | >> C | Istatnia |              |      |            |              |       |              |  | 5     | * |

W przypadku niektórych programów należy dodatkowo uzupełnić informacje dotyczące uprawnień zawodowych. Te dane uzupełnia się w polach Uprawnienia zawodowe oraz Uprawnienia zawodowe po angielsku w zakładce Dyplomy podczas podpinania ostatniego etapu pod określony kod dyplomu. Jeżeli po ukończeniu studiów absolwenci mają otrzymać jednakowy wpis w zakresie uprawnień zawodowych, to należy je zdefiniować w tym miejscu, wówczas na suplemencie do dyplomu w pkt. 5.2 pojawi się wprowadzony tutaj opis. Trzeba przypomnieć, że uprawnienia zawodowe definiowane przy etapie certyfikatu pozwalają generować uprawnienia zawodowe w pkt. 5.2 suplementu do dyplomu wyłącznie wybranej grupie absolwentów, której przydzielimy dany etap i certyfikat. Warto zaznaczyć, że uprawnienia zawodowe można również zdefiniować dla całego programu, albo wpisać wyłącznie wybranemu studentowi.

## Kierunki studiów

W zakładce Kierunki studiów należy wybrać z listy kod właściwego kierunku (Rys. 9).

| Głóv | /ne 🕆 Oso      | by Prac                                                                                                    | ownicy 🕤 S | tudenci - | Przedmioty -               | Akademiki 🗉      | Płatności - | Słowniki -     | Rejestracje żetonowe | usosmail    | - Wymian      | a międzynarodowa 🗉                                    | Mobilny USOS -                | Administracja – | Serwis -    |                    |                       |      |
|------|----------------|----------------------------------------------------------------------------------------------------|------------|-----------|----------------------------|------------------|-------------|----------------|----------------------|-------------|---------------|-------------------------------------------------------|-------------------------------|-----------------|-------------|--------------------|-----------------------|------|
| • S  | lowniki 🕨 Prog | gramy studiów                                                                                                    |            |           | EST                        | TES              | T II        |                | TEST                 | TE          | ST            | TEST                                                  |                               | TES             | T TES       | Zalogowany użytkow | nik: WOLSKA (Rola: Pl | LNA) |
|      | + Dodaj        |                                                                                                    |            |           |                            |                  |             |                |                      |             |               |                                                       |                               |                 |             |                    |                       |      |
| ī    | Programys      |                                                                                                    |            |           |                            |                  |             |                |                      |             |               |                                                       |                               |                 |             |                    |                       |      |
|      | Lp. S1-        | PRK-TEST                                                                                                    |            | Opi:      | 5                          |                  |             |                |                      |             |               | Od                                                    | Do                            | Czy w 🔻         | Tryb studió | Rodzaj studiów     |                       |      |
|      | 1 S1-P         | RK-TEST                                                                                                    |            | Studi     | a testowe, stacj           | onarne, pierwsze | ego stopnia |                |                      |             |               | 01.10.2019                                            |                               | Tak             | Stacjonarne | Pierwszego stopnia | 2 1                   |      |
|      |                |                                                                                                    |            |           |                            |                  |             |                | Pierwsza ««          |             | »» Osta       | tnia                                                  |                               |                 |             |                    | 5                     | •    |
|      |                |                                                                                                    |            |           |                            |                  |             |                |                      |             |               |                                                       |                               | TES             |             | TES                |                       |      |
| i.   | Szczegóły      | Etapy                                                                                                    | Kolejność  | ć etapów  | Dyplomy                    | Kierunki stud    | iów Jec     | lnostki progra | mu Jednostki zewi    | nętrzne Jęz | yki Sup       | lement Obszary, o                                     | dyscypliny Opi                | iekunowie       |             |                    |                       |      |
|      |                | zzegóły Etapy Kolejność etapów Dyplomy Klerunki studiów Jednostki progra<br><u>Kod POL-on programu studiów (J.U.M):</u><br>Klerunek:<br>Jednostka organizacyjna: |            |           |                            |                  |             |                |                      |             |               | Kod                                                   | POL-on ISM:                   |                 |             |                    | ? Pomor               |      |
|      |                |                                                                                                    |            | Jednost   | Kierune<br>ka organizacyjr | ik:<br>ia:       |             |                |                      |             | Kod Po<br>Kod | <u>OL-on "Rekrutacja bez</u><br>POL-on studiów trzeci | z podziału":<br>iego stopnia: |                 |             |                    |                       |      |
|      |                |                                                                                                    |            |           | Stopień studió             | w:               |             |                |                      |             |               |                                                       |                               |                 |             |                    | 🖋 Edytuj              |      |
|      |                |                                                                                                    |            |           | Porma studio<br>Pro        | w:<br>fil:       |             |                |                      |             |               |                                                       |                               |                 |             |                    |                       |      |
|      |                |                                                                                                    |            |           | Specjalno                  | ić:              |             |                |                      |             |               |                                                       |                               |                 |             |                    |                       |      |
| 1    |                | ]                                                                                                    |            |           |                            |                  |             |                |                      |             |               |                                                       |                               |                 |             |                    |                       |      |
|      | + Dodaj        | Kierunk                                                                                                    | ki studiów |           |                            |                  |             |                |                      |             |               |                                                       |                               |                 |             |                    |                       |      |
|      | Lp. K          | lod                                                                                                    |            |           | Opis                       |                  |             |                |                      |             |               |                                                       | Czy widoczny                  | •               |             | Kod POL-on         |                       |      |
|      | 1 AS           |                                                                                                    |            |           | astronomi                  | 1                |             |                |                      |             |               |                                                       | Tak                           |                 |             |                    | 2                     |      |
|      |                |                                                                                                    |            |           |                            |                  |             |                | Pierwsza ««          | K 3         | »» Osta       | tnia                                                  |                               |                 |             |                    | 10 🔻                  |      |

Rys. 9. Programy studiów - Kierunki studiów

Kod POL-on dla programu studiów wprowadza wyłącznie Biuro Innowacji Dydaktycznych.

Jednostki programu – uzupełnienie tej zakładki pozwala na uzupełnienie innych zakładek np. etapy, kolejność etapów itp.

W zakładce **Jednostki** programu należy wprowadzić jednostkę prowadzącą program (w przypadku MISH będzie ich wiele) oraz jednostkę podstawową programu. Dodatkowo spośród jednostek prowadzących program jedna musi mieć zaznaczoną wartość *TAK* w parametrze *Czy administracja*. Dla pozostałych jednostek należy ustawić wartość *NIE* dla tego parametru. Ta zakładka uwzględnia zmienność w czasie (Rys. 10).

| Główn                    |                                                                                                    |                                                  |                                                     |                                             |
|--------------------------|----------------------------------------------------------------------------------------------------|--------------------------------------------------|-----------------------------------------------------|---------------------------------------------|
| <ul> <li>Stov</li> </ul> |                                                                                                    |                                                  |                                                     | Zalogowany użytkownik: WOLSKA (Rola: PELNA) |
| ÷                        | Dodaj                                                                                                    |                                                  |                                                     |                                             |
|                          |                                                                                                    |                                                  |                                                     |                                             |
| L                        | o. S1-PRK-TEST                                                                                                 |                                                  | Od Do Czyw 🔽 Tryb studió 🔊                          | Rodzaj studiów                              |
|                          | 1 S1-PRK-TEST                                                                                                  | Studia testowe, stacjonarne, pierwszego stopnia  | Dodaj jednostkę programu                            | 🗙 /szego stopnia 📄 👕                        |
|                          |                                                                                                    |                                                  |                                                     | 5 💌                                         |
|                          |                                                                                                    | anéw Durdemy Kingunki studiéw Jadapatki programu | Jednostka organizacvina:" 11000000 (Wydział Fizyki) | TEST TEST                                   |
|                          | cases in a case in a case in a case in a case in a case in a case in a case in a case in a case in a case in a |                                                  | Od:* 2019 (Rok akademicki 2019/20)                  |                                             |
|                          | + Dodaj Obowiązujące w cyklu                                                                                   | I: Kliknij przycisk, aby wybrać Wybierz          | Do: Kliknij przycisk, aby wybrać Wybierz            |                                             |
|                          | Lp. Jednostka organizacyjna                                                                                    |                                                  | Typ:* Prowadząca 💌                                  |                                             |
|                          |                                                                                                    |                                                  | Czy administracja:* Tak 💌                           |                                             |
|                          |                                                                                                    |                                                  | * - pola vymagane                                   |                                             |
|                          |                                                                                                    |                                                  |                                                     | 10 💌                                        |
|                          |                                                                                                    |                                                  | H Zapisz H Zapisz i kontynuuj Ø Anuluj              | TESTITEST                                   |
|                          | STUTEST                                                                                                    | TEST TEST TEST                                   | Hi Zapisz Hi Zapisz i kontynuuj 🛛 Anuluj            | TEST TES                                    |

Rys. 10. Programy studiów - Jednostki

#### Jednostki zewnętrzne

Zakładkę należy wypełnić wyłącznie dla programów studiów wspólnych. Dla poprawnego zdefiniowania w USOS programu studiów wspólnych kluczowe znaczenie ma zakładka Jednostki zewnętrzne, w której muszą zostać zdefiniowane uczelnie partnerskie współprowadzące z UW studia wspólne (Rys.11). Uczelnię należy wybrać z listy, a w przypadku jej braku zgłosić potrzebę zasilenia słownika do DAK przez system JIRA (właściciel biznesowy słownika Biuro Współpracy z Zagranicą UW). Istotne, aby pisownia nazwy uczelni współprowadzącej studia wspólne była w oryginalnym brzmieniu, ponieważ zostanie ona wykorzystana na dyplomie oraz suplemencie.

| wersylet | Warszawski - System Unierzyteiniania |                         |                               |                  |                        |                             |          |         |                    |                 |                                  | Zalogowany i     | atylemenik Klaudia Pozarycka wyło | oguj nie |
|----------|--------------------------------------|-------------------------|-------------------------------|------------------|------------------------|-----------------------------|----------|---------|--------------------|-----------------|----------------------------------|------------------|-----------------------------------|----------|
| wne      | Osoby Pracownicy Doktorand           | Studenci Przedmioty     | Zajęcia Rankingi Akader       | miki Stypendia P | latności Słowniki Reje | stracje Rejestracje żetono  | we USOSm | uil Wyn | niana międzynarodo | va Mobilny USOS | Administracja                    |                  |                                   | GR       |
| Staniki  | Programy studiole                    |                         |                               |                  |                        |                             |          |         |                    |                 |                                  | Zalogowany uży   | tkownik: KPOZARYCKA (Rola: C      | CWD      |
| + Dodaj  |                                      |                         |                               |                  |                        |                             |          |         |                    |                 |                                  |                  | iporty • 🛛 📮 Raporty lokalne      | -        |
|          |                                      |                         |                               |                  |                        |                             |          |         |                    |                 |                                  |                  |                                   |          |
| Lp.      | s2-PRK-MF5                           | opis                    |                               |                  |                        | \$                          | Od       | ٠       | Do                 | Czy wyswie      | <ul> <li>Tryb studiów</li> </ul> | Rodzaj studiów   | 4                                 |          |
| 1        | 52-PRK-MFS                           | Master in Food Systems, | stacjonarne, drugiego stopnia |                  |                        |                             | 01.10.20 | 019     |                    | Tak             | Stacjonarne                      | Drugiego stopnia | Akcje +                           |          |
|          |                                      |                         |                               |                  | Piervisza ++           | < + +> Ostatnia             |          |         |                    |                 |                                  |                  | 5                                 | ~        |
| • Do     | daj                                  |                         |                               |                  |                        |                             |          |         |                    |                 |                                  |                  |                                   |          |
| Lp.      | Uczelnia zagraniczna lub instytucj   | zewnętrzna              |                               |                  |                        | Jednostka organizacyjn      |          |         |                    |                 |                                  |                  | 4                                 |          |
|          | 1 Aarhus Universitet                 |                         |                               |                  |                        | Faculty of Natural Science  | 5        |         |                    |                 |                                  |                  | 1                                 |          |
|          | 2 Lunds Universitet                  |                         |                               |                  |                        | Faculty of Science          |          |         |                    |                 |                                  |                  | 8                                 |          |
|          | 3 Universidad Autónoma de Madrid     |                         |                               |                  |                        | Facultad de Ciencias        |          |         |                    |                 |                                  |                  | 8                                 |          |
|          | 4 Università degli Studi di Torino   |                         |                               |                  |                        | Università degli Studi di 1 | orino    |         |                    |                 |                                  |                  | 1                                 |          |
|          | 5 Universität Hohenheim              |                         |                               |                  |                        | Universität Hohenheim       |          |         |                    |                 |                                  |                  | 8                                 |          |
|          | 6 University of Reading              |                         |                               |                  |                        | University of Reading       |          |         |                    |                 |                                  |                  | 8                                 |          |
|          |                                      |                         |                               |                  | Piervisza ++           | * * ** Ostatnia             |          |         |                    |                 |                                  |                  | 10 🛩                              |          |
|          |                                      |                         |                               |                  |                        |                             |          |         |                    |                 |                                  |                  |                                   |          |

Rys. 11. USOSadm JAVA – Słowniki - Programy studiów  $\rightarrow$  Jednostki zewnętrzne.

**Ważne!** Zarówno ze względu na umożliwienie odnotowywania w systemie USOS dyplomów wspólnych oraz odrębnych wydawanych przez partnera, jak i poprawne raportowanie do POL-on (znacznik czy realizuje kształcenie na studiach wspólnych, numer dyplomu wspólnego wydanego przez partnera) wszyscy studenci studiów wspólnych muszą posiadać wpisy w Programy osoby  $\rightarrow$  Jednostki zewnętrzne (DZ\_JED\_ORG\_ZEW\_PROGRAMOW\_OS) z nazwami uczelni partnerskich (Rys. 12). W tym miejscu można dodać tylko uczelnie uprzednio wpisane do słownika Programy studiów  $\rightarrow$  Jednostki zewnętrzne (Rys. 11).

| Uniwersylet  | Warszaw     | <b>ski</b> - System Uafer |                  |            |            |           |                 |                |                   |                |               |                  |                     |                              |                |                   |                  |               | użytkownik Klaudia P | bžarycka į wyloguj s |
|--------------|-------------|---------------------------|------------------|------------|------------|-----------|-----------------|----------------|-------------------|----------------|---------------|------------------|---------------------|------------------------------|----------------|-------------------|------------------|---------------|----------------------|----------------------|
| Główne       | Osoby       | Pracownicy                | Doktoranci       | Studenci   | Przedmioty | Zajęcia   | Rankingi Akad   | emiki Stypend  | ia Platności      | Słowniki Reje  | stracje Reje  | stracje żetonowe | USOSmail            | Wymiana międzynarodowa       | Mobilny USOS   | Administracja     |                  |               |                      | G                    |
| + Studenci + | Program     | iy asdb                   |                  |            |            |           |                 |                |                   |                |               |                  |                     |                              |                |                   |                  | Zalogowany uż | ytkownik: KPOZAR     | YCKA (Rola: CWD      |
| Przejdzi     | 60 <b>•</b> | Wyślij wiadon             | 1050 + 1         | jeboc      |            |           |                 |                |                   |                |               |                  |                     |                              |                | 😯 U               | taw filtr 🔍 🗣 F  | taporty •     | Raporty lokalne 🕶    | ? Pomoc              |
| -            | - 1-1       | -                         |                  |            | 83         | Numer     | stykowy Nur     | ner bezstykowy |                   |                |               |                  |                     |                              |                |                   |                  |               |                      |                      |
| Wybie        | rz jedno    | stkę programu             |                  |            |            | ogram     |                 |                | etap              |                | 2023          |                  |                     | STU                          | •              | Wybierz miejsce o | dbywania progran |               | 8                    | Jkreši filtry        |
|              | Lp.         | Nazwisko                  |                  |            | 🔶 Imię     |           |                 | ESEL           | Gł                | nr albumu      | Pri           | ogram główny     |                     |                              |                |                   |                  | (             | Jednostka osob       | y 🔶                  |
|              | 1           | _                         |                  |            | _          | -         | -               | _              | -                 | -              | 52-6          | RK-MFS (Master   | in Food Systems, st | tacjonarne, drugiego stopnia | s)             |                   |                  |               | 26000000             |                      |
| Liczba zaz   | naczony     | ch: 0 Odznacz v           | rszystko         |            |            |           |                 |                |                   |                | Pierwsza      | 44 4 2           | »» Ostatnia         |                              |                |                   |                  |               |                      | 3 👻                  |
|              | Kod         | programu                  |                  | Numer albo | มสาม       | Data rozp | oczęcia studiów | Data przyjęc   | ia lub wznowienia | Planowana da   | ta ukończenia | Data nastę       | pnego zaliczenia    | Zgłoszony do rozliczenia     | ·· status ··   | ~                 | Czy główny       | Kontynua      | cja programu         |                      |
| 52-PRK-M     | 4FS         |                           | -                | •          |            | 01        | 10.2022         | 01             | 10.2022           | 21.0           | 2024          | 30.              | 09.2024             | Nie                          | Dyplom         |                   | Tak              |               |                      | Aluje -              |
| Etapy o:     |             | Szczegóły                 | Skretlenia/Wa    | enowienia  |            |           | Opiekunowie n   | aukowi Progr   |                   | Jednostki zewn | strzne EGT    | S spoza uczelni  | Kształcenie cud     | izozienców Komentarz         | e do IPS Studi | a podyplomowe     |                  |               |                      |                      |
| + Doc        | toj         |                           |                  |            |            |           |                 |                |                   |                |               |                  |                     |                              |                |                   |                  |               |                      |                      |
| Lp.          | Ucz         | elnia zagraniczn          | a lub instytucja | zevnętrzna |            |           |                 |                |                   |                | Jednostka     | organizacyjna    |                     |                              |                |                   |                  |               | A<br>V               |                      |
|              | 1 Unive     | rsity of Reading          |                  |            |            |           |                 |                |                   |                | University    | of Reading       |                     |                              |                |                   |                  |               | 1                    |                      |
|              |             |                           |                  |            |            |           |                 |                |                   | Pierwsza ee    | к э э         | Ostatnia         |                     |                              |                |                   |                  |               |                      | 10 🛩                 |
|              |             |                           |                  |            |            |           |                 |                |                   |                |               |                  |                     |                              |                |                   |                  |               |                      |                      |

Rys. 12. USOSadm JAVA – Słowniki - Programy osoby  $\rightarrow$  Jednostki zewnętrzne.

**Ważne!** Przez długi czas wyłącznie DAK miał możliwość rozpropagowania wpisów dotyczących jednostek zewnętrznych zdefiniowanych w Programie studiów do Programu osoby u studentów studiów wspólnych. Zapotrzebowanie na taką funkcjonalność w interfejsie zostało zgłoszone deweloperowi i zrealizowane.

Formularz immatrykulacji ręcznej, ale również automatycznej, w kontekście studiów wspólnych, od rekrutacji na rok akademicki 2024/2025 umożliwia rozpropagowanie jednostek zewnętrznych z programu studiów na program osoby (uczelnia ma zaznaczoną odpowiednią wartość przy parametrze P\_IMM\_PRZEPISAC\_JEDN\_ZEWN). Jeżeli w słowniku programów zostały zdefiniowane jednostki zewnętrzne (Rys. 11), to podczas immatrykulacji zostaną one odnotowane w programie osoby (Rys. 12). Zarówno ze względu na umożliwienie odnotowywania w systemie USOS dyplomów wspólnych oraz odrębnych wydawanych przez partnera, jak i poprawne raportowanie do POL-on (znacznik czy realizuje kształcenie na studiach wspólnych, numer dyplomu wspólnego wydanego przez partnera) wszyscy studenci studiów wspólnych muszą posiadać wpisy w Programy osoby → Jednostki zewnętrzne z nazwami uczelni partnerskich współprowadzących studia. W Programy osoby można

# dodać wyłącznie uczelnie, które uprzednio zostały wpisane do konkretnego programu na poziomie słownika Programy studiów → Jednostki zewnętrzne.

Kolejność wpisów w jednostkach zewnętrznych jest istotna, jeżeli dyplom studiów wspólnych jest wydawany przez UW, ponieważ na generowanym dyplomie pojawią się tylko dwie pierwsze nazwy uczelni.

Jednostki zewnętrzne nie mają funkcjonalności zmienności w czasie, dlatego w przypadku zmiany partnerów współprowadzących studia wspólne rekomendujemy kodowanie nowego programu studiów wspólnych! Nie trzeba wówczas odnotowywać i sprawdzać poza systemem, które uczelnie współprowadziły program w danym roku akademickim np. na potrzeby dyplomu lub suplementu.

### Języki programu

W zakładce Języki należy wybrać z listy język, w którym dany program studiów jest realizowany.

## Efekty uczenia się i warunki przyjęć - Suplement

W zakładce **Suplement** należy wprowadzić informacje dotyczące **Warunków przyjęcia** na program. Dane należy wybrać z listy. Bloku **Standardy nauczania** w tej chwili nie uzupełniamy.

W zakładce **Suplement** należy ponadto uzupełnić informacje dotyczące **Efektów uczenia się**. Efekty uczenia się wprowadzamy zgodnie z rekomendacjami wydanymi w Informacjach dotyczących sporządzania suplementu do dyplomu dla dyplomu ukończenia studiów z datą wydania dyplomu 1 czerwca 2021 r. i później stanowiącymi załącznik do pisma o sygnaturze BSS-441-27/2021. Co oznacza, że na suplemencie należy wykazać efekty uczenia się zdefiniowane dla programu studiów i obowiązkowej specjalności, którą zrealizował dany absolwent.

Należy wprowadzić 8-10 najważniejszych efektów uczenia się podkreślających specyfikę danego programu studiów i obowiązkowej specjalności reprezentujących każdą kategorię, tj.: wiedzę, umiejętności, kompetencje społeczne. Przed wykazaniem efektów uczenia się można zamieścić zdanie wprowadzające np.:

Absolwent osiągnął efekty uczenia się zdefiniowane dla programu studiów, w tym efekty uczenia się zdefiniowane dla obowiązkowej specjalności .... oraz efekty uczenia się zdefiniowane dla dodatkowej specjalności .... .

W zależności od poszczególnych kierunków należy podać: **Tytuł efektu** (należy wprowadzić **Kod kierunku/specjalności** - można również dopisać dodatkowe adnotacje), **Kod kierunku/specjalności**, **Ważny od.** Dla zdefiniowanego tytułu efektu należy uzupełnić **Opis w języku polskim** i **Opis w języku angielskim** (Rys. 13). Informacje z tej zakładki trafią na suplement do dyplomu.

| Szczegóły | Etapy                           | Kolejność etapów     | Dyplomy | Kierunki studiów | Jednostki programu | Jednostki zewnętrzne | Języki Su | olement Obszary, dyscypi | iny Opiekunowie          |     |    |          |
|-----------|---------------------------------|----------------------|---------|------------------|--------------------|----------------------|-----------|--------------------------|--------------------------|-----|----|----------|
| Upraw     | nienia zawo                     | dowe                 |         |                  |                    |                      |           | Uprawnienia zawo         | dowe w języku angielskim |     |    |          |
|           |                                 |                      |         |                  |                    |                      |           |                          |                          |     |    |          |
|           |                                 |                      |         |                  |                    |                      |           |                          |                          |     |    | ✓ Edytuj |
| + Dodaj   | Warunki                         |                      |         |                  |                    |                      |           |                          |                          |     |    |          |
| Lp.       | ytuł                            |                      |         |                  |                    |                      |           |                          | Dd                       | A V | Do | *        |
| 1 ID      | 30 świadect                     | vo dojrzałości       |         |                  |                    |                      |           |                          | 2019                     |     |    | ۵ 🖻      |
|           |                                 |                      |         |                  |                    | Pierws               | 2а «« к   | » » Ostatnia             |                          |     |    | 5 👻      |
| + Dodaj   | Standard                        | y nauczania          |         |                  |                    |                      |           |                          |                          |     |    |          |
| Lp. T     | ytuł                            |                      |         |                  |                    |                      |           |                          | d Od                     | \$  | Do | A V      |
|           | Brak elementów do wyówietlenia. |                      |         |                  |                    |                      |           |                          |                          |     |    |          |
|           | Pierwsza « » » Ostatnia 5       |                      |         |                  |                    |                      |           |                          |                          | 5 ~ |    |          |
| + Dodaj   | Efekty ud                       | zenia się            |         |                  |                    |                      |           |                          |                          |     |    |          |
| Lp.       | ytuł                            |                      |         |                  |                    |                      | A<br>V    | Kierunek                 | Dd                       | \$  | Do | *        |
| 1 AF      | R-ANG-PRK                       | obrony od cyklu 2021 |         |                  |                    |                      |           | AR-ANG-PRK               | 2019                     |     |    | ت 😒 🕲    |
|           |                                 |                      |         |                  |                    | Pierws               | га ек к   | » »» Ostatnia            |                          |     |    | 5 ~      |

Rys. 13. Programy studiów - Suplement

Efekty uczenia się można zróżnicować w programach studiów w kontekście kierunku albo okresu obowiązywania. W wyjątkowych sytuacjach może pojawić się potrzeba zróżnicowania efektów uczenia się w zależności od specjalności/specjalizacji/ścieżki/modułu. Wtedy dla jednego programu należy zdefiniować kilka zestawów efektów w słowniku. Podpinamy je w zależności od potrzeby pod kierunek nadrzędny lub podrzędny! Dzięki temu możemy zdefiniować jeden opis efektów dla całego kierunku nadrzędnego widoczny na wszystkich wydawanych suplementach do dyplomów lub kilka opisów efektów osobnych dla każdego kierunku podrzędnego tj. specjalności/specjalizacji/ścieżki/modułu, drukowanych na suplemencie do dyplomu w zależności od przyporządkowanego studentowi kierunku podrzędnego (specjalności/specjalizacji/ścieżki/modułu).

Podczas definiowania efektów należy także zwrócić uwagę na ich zmienność w czasie, <u>ponieważ</u> <u>mechanizm zmienności w czasie pozwala wprowadzić datę rozpoczęcia i zakończenia obowiązywania</u> <u>danego opisu efektów uczenia się w kontekście danego kierunku</u>. Należy pamiętać o zależności danych w polu **Data od (Efekty uczenia z** zakładki **Suplement** na formularzu **Programy studiów**) od daty w polu **Data dla ustalenia standardów nauczania** (zakładka **Dane do dyplomu** na formularzu **Dyplom ukończenia studiów w szarym USOS)/Data standardów** znajdująca się pod przyciskiem **Generuj dyplom** na formularzu **Dyplomy i egzaminy** w USOSadm Java. To może mieć duże znaczenie w przypadku osób wielokrotnie powtarzających rok i wznawiających studia, gdyż daty rozpoczęcia studiów/przyjęcia na program mogą być różne.

## Obszary i dyscypliny

W zakładce **Obszary, dyscypliny** należy uzupełnić dziedziny i dyscypliny wybierając te odpowiednie z listy. Wybór dyscypliny musi zostać poprzedzony wyborem odpowiedniej dziedziny. Ważna uwaga: obowiązujące dziedziny i dyscypliny są opatrzone kodami zakończonymi literą N. Przykład nowej dyscypliny DS010606N (nauki o Ziemi i środowisku) w ramach Dziedziny nauk ścisłych i przyrodniczych DZ0106N. Należy wskazać dyscyplinę wiodącą dla kierunku studiów zmieniając jej status na **"domyślna"**. Dyscyplina wiodąca pojawia się na dyplomie ukończenia studiów. **Obszary** nie powinny być wypełniane.

W przypadku programów, na których studenci mają zróżnicowane dyscypliny na dyplomie, dane o dyscyplinach mogą być pobierane z poziomu dyplomu danej osoby. W tej sytuacji dyscypliny te nadpisują dyscypliny zdefiniowane w słowniku programów. Taka sytuacja dotyczy przede wszystkim absolwentów MISH i MISMAP.

# Obsługa znacznika *Czy kształcenie nauczyciela* na poziomie Programu osoby przez pracowników jednostek dydaktycznych

1. Obsługa znacznika *Czy kształcenie nauczyciela* przy **Programie osoby** jest możliwa tylko dla programów, które w słowniku **Programy studiów** mają ustawiony znacznik o wartości – "NIE", **tylko wówczas znacznik przy Programie osoby jest edytowalny**.

Dotyczy to kierunków, na których:

- nie prowadzi się kształcenia przygotowującego do wykonywania zawodu nauczyciela,
- specjalność nauczycielska jest jedną ze specjalności zawodowych będących obowiązkowym elementem programu studiów,
- specjalność nauczycielska jest dodatkowym nieobligatoryjnym elementem programu studiów.

Na kierunkach, na których nie prowadzi się kształcenia przygotowującego do wykonywania zawodu nauczyciela, a zatem nie można uzyskać uprawnień zawodowych związanych z przygotowaniem do wykonywania zawodu nauczyciela - ZNACZNIK PRZY PROGRAMIE OSOBY ZAWSZE MUSI MIEĆ WARTOŚĆ DOMYŚLNĄ – "NIE"! PAMIĘTAJ, NIGDY NIE ZMIENIAJ WARTOŚCI ZNACZNIKA!
 W pozostałych dwóch przypadkach, tj. na kierunkach, na których specjalność nauczycielska realizowana jest fakultatywnie znacznik przy Programie osoby ma również wartość domyślną "NIE" (Rys. 1 4), dlatego znacznik przy Programie osoby należy zmieniać indywidualnie każdemu studentowi, który rozpoczął ścieżkę nauczycielską i realizuje kształcenie przygotowujące do wykonywania zawodu nauczyciela.

W zależności od praktyki przyjętej w jednostce dydaktycznej – po zebraniu deklaracji o realizowaniu ścieżki nauczycielskiej lub zapisów na specjalizację nauczycielską – należy studentom ustawić znacznik o wartości "TAK" przy **Programie osoby**. Aby to wykonać, należy wyszukać interesującą nas osobę w formularzu *Studenci -> Programy osób*, wejść do zakładki *Szczegóły*, a następnie przyciskiem *Edytuj* (Rys. 1 4) przejść do edycji szczegółów programu osoby w zakładce.

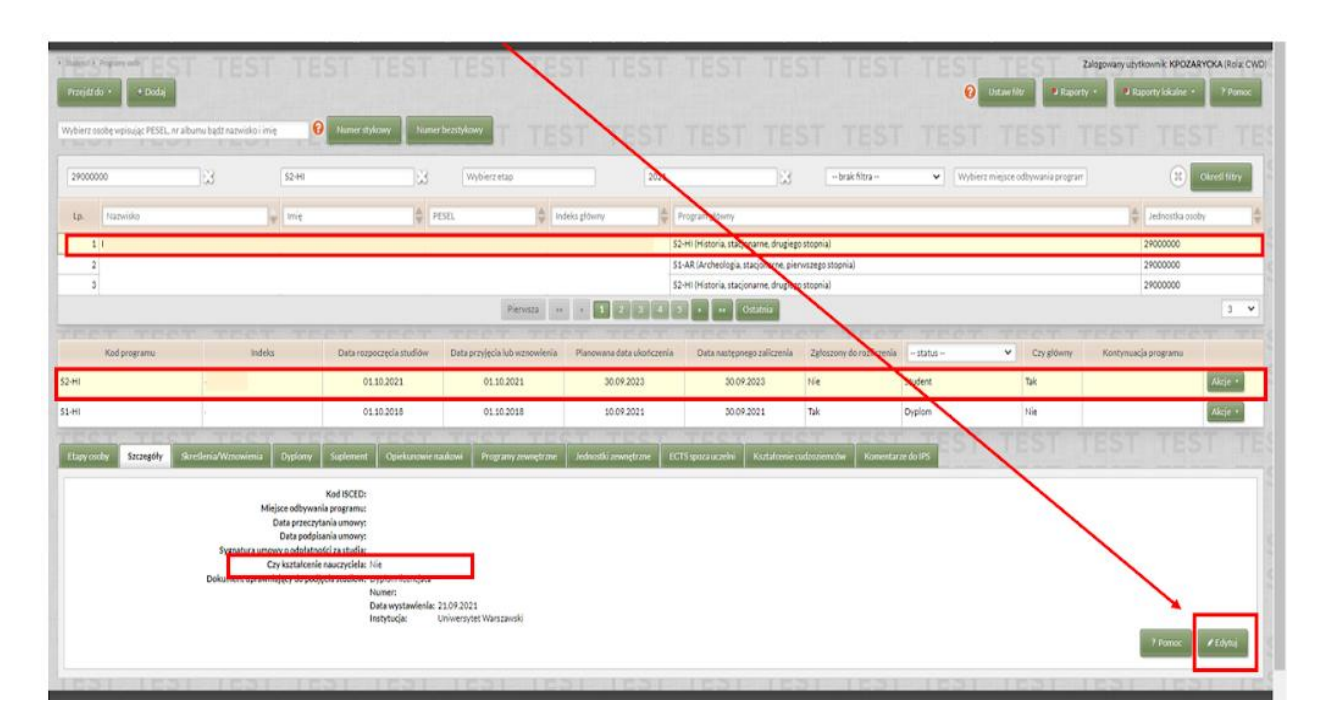

Rys. 14. Programy osób -> Szczegóły -> Edytuj

Jak zaznaczono wyżej, jeżeli znacznik *Czy kształcenie nauczyciela* wg programu studiów ma wartość "NIE", wówczas można edytować znacznik **Programu osoby** *Czy kształcenie nauczyciela* zmieniając jego wartość na "TAK". Pomimo ostrzeżenia, które system wyświetli na czerwono, należy zapisać zmianę wartości znacznika (Rys. 1 5).

| Universitet Wassanski Tysics Cos<br>Główne: Osoby Pracownicy | e ostalization<br>y Doktoranci Studenci Przesłu                         | nioty Zajęcia Akadroniki Sty                                                                                                    | pendia Plamotci Skowski Nejestracje Po                                                                                                    | jestracje intonove USOSmail V                                                                     | Vymiana międzynarodowa 👘 M                                         | ubiley USOS Adminis             | tracje -                    | Cologonally of planets. Kinedia P                       | udaryeka (wykogaj się<br>GB |
|--------------------------------------------------------------|-------------------------------------------------------------------------|----------------------------------------------------------------------------------------------------|----------------------------------------------------------------------------------------------------|---------------------------------------------------------------------------------------------------|--------------------------------------------------------------------|---------------------------------|-----------------------------|---------------------------------------------------------|-----------------------------|
| Productor +                                                  | T TEST T                                                                | EST TEST                                                                                                    | TEST TEST TE                                                                                                    | ST TEST T                                                                                         | EST TES                                                            | 0                               | lystaw film                 | Telegowany sentence i KPOZAR<br>v - Di Raporty Soulve - | VOKA (PSIE CWD)             |
| Wytwerz exclusive wprontian PESEL of                         | er albume bydzinazierałci i mię<br>Szi-Hi                               | Charter styleney Laseer b                                                                                                    | Wybierxetap                                                                                                    |                                                                                                   | -brak filtra                                                       | -) (with                        | TEST.                       |                                                         | Okcell filtry               |
| La. Manunia<br>2<br>3                                        | jar ( trig                                                              | 10 PC<br>900<br>945                                                                                                    | Edycja szczegółów programu                                                                                                    |                                                                                                   | X<br>7 Parest                                                      |                                 |                             | 2900000<br>2900000<br>2900000<br>2900000                |                             |
| Rod programs<br>52-en<br>52-en                               | mileks                                                                  | Data nagacapsis statiday<br>01.10.2023<br>01.20.2018                                                                            | Kod (SCED:<br>Miejsce offsywania programs:<br>Data podplania smory;<br>Somatura sensera oddržatovići se stutic<br>Cry ksztakenie nauczyciela wg programs stutiów<br>Cry ksztakenie nauczyciela | Kilinij przycisk, oby wybrać<br>Kilinij przycisk, oby wybrać<br>I lite<br>Tak                     | Wabier2<br>Webler2                                                 | - status -<br>Student<br>Dyplom | Cary phinony<br>Tak<br>tria | Kortynus ja programe                                    |                             |
| Phary mody Szczegóły                                         | Stredova Winnessona<br>Minjoo odby<br>Data proc<br>Data and             | Suprement Operations of the Kool (SCED):<br>center programme:<br>zytania untowy:<br>tribunta untowy:                            | Dokument uprevniejący do podjęcia studiów:                                                                                                    | Wartość pola stána od vestatki pochodzące<br>jej ozarownicki<br>Dypfom licencjata (Humer: 107574) | nji z programu. Uprevniji się co do<br>Wabierzz<br>* pola nymogone | ene da ree                      |                             |                                                         |                             |
|                                                              | Sygnatura umowy o odpła<br>Czy kształce<br>Dokunient uprowniający do po | todol za stadka<br>nie nauczychła: Nie<br>odpiela stadkie Dypion licencjata<br>Rumen<br>Data wystawienia: 21.<br>Instytucja: Un | 09.2021<br>Nover nytet Vdersparstil                                                                                                    |                                                                                                   |                                                                    |                                 |                             | 1 Auror                                                 | # Kolyna                    |
| https://usosadm.testdak.uw/                                  | edu.pl/usosadm/studenci/progra                                          | myOsob.jst#                                                                                                    | Information account                                                                                                    |                                                                                                   | na an an an an an an an an an an an an a                           |                                 |                             |                                                         |                             |
| 🖬 🔉 🕥 🖿                                                      | 😌 XI 🗤 🚥 🍏                                                              | 0                                                                                                    |                                                                                                    |                                                                                                   | 📤 9°C I                                                            | Pochmurnie 🗾                    | 🗢 🖸 📦 🕄 😫 🕽                 | 🔊 🐼 😵 🖬 🗔 d                                             | •) 09:47 📮                  |

Rys. 15. Programy osób -> Szczegóły -> Edytuj -> Czy kształcenie nauczyciela wg programu studiów - NIE (brak edycji dla pracowników jednostki dydaktycznej), Czy kształcenie nauczyciela – TAK -> Zapisz, pomimo ostrzeżenia, jeżeli student fakultatywnie realizuje kształcenie nauczycielskie

<complex-block><complex-block>

Student realizujący ścieżkę nauczycielską poprawnie oznaczony w systemie USOSadm JAVA (Rys. 1 6).

Rys. 16. Programy osób -> Szczegóły -> wartość znacznika *Czy kształcenie nauczyciela* dla studentów realizujących fakultatywną ścieżkę nauczycielską poprawnie ustawiona na "TAK"

4. Jeżeli student zrezygnuje ze specjalizacji nauczycielskiej w trakcie toku studiów, na kierunkach, na których:

• jest ona jedną ze specjalności zawodowych będących obowiązkowym elementem programu studiów,

jest dodatkowym nieobligatoryjnym elementem programu studiów,

to bez zbędnej zwłoki należy zmienić wartość znacznika *Czy kształcenie nauczyciela* przy *Programie osoby* na "NIE".

Obsługa znacznika *Czy kształcenie nauczyciela* na poziomie słownika *Programy studiów* wyłącznie przez pracowników Centrum Wsparcia Dydaktyki.

W słowniku **Programy studiów** znacznik *Czy kształcenie nauczyciela* ma wartość domyślną "NIE". Może go edytować bez ograniczeń wyłącznie uprawniony pracownik administracji centralnej w roli CWD.

**Ważne** Dotyczy kierunków studiów, na których wszyscy studenci realizują kształcenie przygotowujące do zawodu nauczyciela. Wówczas znacznik w słowniku przy programie otrzymuje wartość "TAK".

Jeżeli flaga w słowniku przy programie studiów ma wartość "TAK", to nie ustawiamy znacznika przy programie osoby, bo wykona to za nas system, automatycznie wprowadzając znacznik o wartości "TAK" przy Programach osoby (Rys. 17). **Ważne** Pracownik jednostki dydaktycznej nie będzie mógł edytować znacznika przy programie osoby (Rys. 18). Taki model został przewidziany dla kierunków, na których:

wszyscy studenci realizują uprawnienia do wykonywania zawodu nauczyciela.

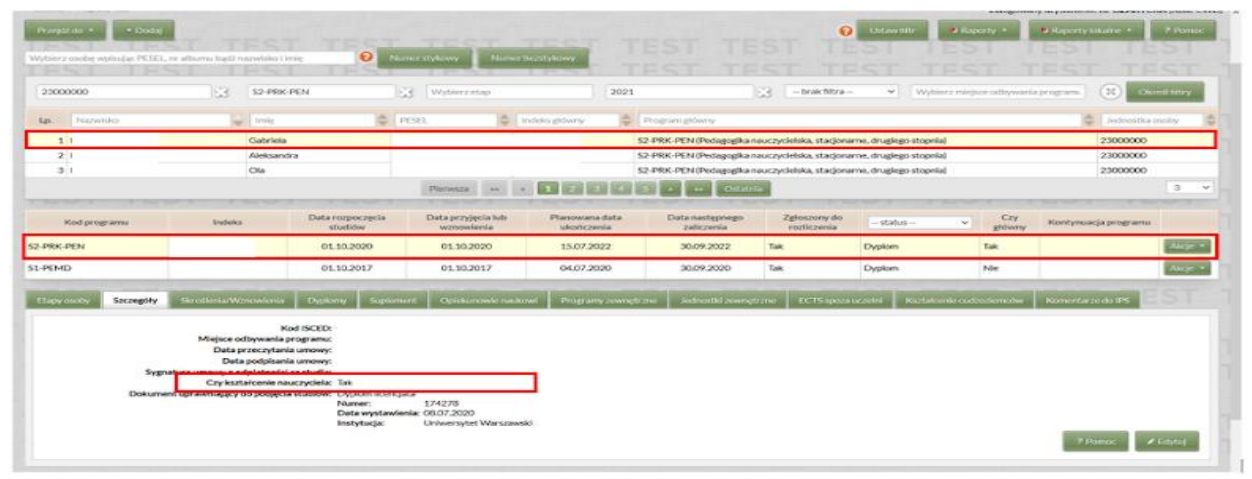

Rys. 17. Programy osób -> Szczegóły -> wartość znacznika Czy kształcenie nauczyciela - TAK - rozpropagowana na Programy osób.

|                    | Date for the second                                                                                                    |                                                                                                    |                                                |                                                                                                    |                                                                                                    |                                                                                                    |                                                                      |                      |                                                                                                    |            |
|--------------------|----------------------------------------------------------------------------------------------------|----------------------------------------------------------------------------------------------------|------------------------------------------------|----------------------------------------------------------------------------------------------------|----------------------------------------------------------------------------------------------------|----------------------------------------------------------------------------------------------------|----------------------------------------------------------------------|----------------------|----------------------------------------------------------------------------------------------------|------------|
| 1<br>2<br>3        |                                                                                                    |                                                                                                    |                                                |                                                                                                    | 52 PER PEN Pedage<br>52 PER PEN (Pedage<br>52 PER PEN (Pedage                                                                                                    | gka nasczychiska, stacjonar<br>gka nasczychiska, stacjonar<br>gka nasczychiska, stacjonar                   | ne, drugingo stopnia<br>ne, drugingo stopnia<br>ne, drugingo stopnia | 4<br>4<br>4          | 23000000<br>23000000<br>23000000                                                                                                    |            |
|                    |                                                                                                    |                                                                                                    |                                                | ALL DESI DESI DESI DESI                                                                            |                                                                                                    | Acare for                                                                                                   |                                                                      |                      |                                                                                                    |            |
| Kod programu       | bodelas                                                                                                    | Data rozpoczętka<br>stałków                                                                                                    | Data proppos                                   | Nils Planoteana data<br>skoticzenia                                                                | Data nastquaq<br>caliczenia                                                                                                    | en Zątoszory-du<br>rarticzenia                                                                              | (Catalua Second                                                      | er Ery               | . Kiestynuscja programu                                                                                                    |            |
| 2-PROCPENY         |                                                                                                    | 01.30.2020                                                                                                    | 01 10 20                                       |                                                                                                    |                                                                                                    |                                                                                                    |                                                                      |                      |                                                                                                    | Section 2. |
| -PEMD              |                                                                                                    | 01.10.2017                                                                                                    | 01.10.20                                       |                                                                                                    |                                                                                                    |                                                                                                    |                                                                      |                      |                                                                                                    | Sec. 1     |
|                    |                                                                                                    |                                                                                                    | and the second second                          |                                                                                                    |                                                                                                    |                                                                                                    |                                                                      | P Press              | -                                                                                                    |            |
| Concentration Saca | regdity                                                                                                    | Designed Segment                                                                                                    | and Constant                                   |                                                                                                    |                                                                                                    |                                                                                                    |                                                                      |                      | Contraction (Contraction (Contr |            |
| trees to be        | Miejce odbywania<br>Data przecyta<br>Data podpisa<br>Sygnatiana umowy o odpłatnał                                                              | Kod ISCED:<br>programic<br>electrosey:<br>electrosey:<br>crastudie:                                                                                                    | er   Quetae                                    | Miejsc<br>D<br>Sostadura vrsovy                                                                    | Kod ISCED:<br>e odbywania programu:<br>ata podpisania umowy:<br>podpiatności ze studie.                                                                                  | Rillini) przycisk, oby wybrad<br>Rillini) przycisk, oby wybrad                                              |                                                                      | Webber 2<br>Webber 2 |                                                                                                    |            |
| Sec.               | Anispice odbywani<br>Delta pryczyła<br>Dota pryczyła<br>Sygnatiana usnowy o odpiałowa<br>Czy kastałcenie a<br>Doktaneni uprawniający do pedjęc | Kod ISCED:<br>a programa:<br>elia curanevy:<br>elia sanaevy:<br>elia studie:<br>souczycielia: Tok<br>cla studie:<br>Pouree:                                                               | 42 423444444<br>424<br>174276                  | Minjaci<br>D<br>Svatnetur a unsonv<br>Cry koztałcenie nauczyciela                                  | Kod ISCED:<br>t odbywania programu<br>ata podpisania umowy:<br>o odpiatności pa statka<br>w og programu studiów<br>sztakonie nauczyciela:                                | Klikel/przychk, oby wytrad<br>Klikel/przychk, oby wytrad                                                    |                                                                      | Welling a            |                                                                                                    |            |
|                    | Minipote odkovanist<br>Data pri secijih<br>Sygnatiana smoore u odkratanis<br>Cry kustalicenia<br>Dokument upraseniajecy do podje               | Kod BCCD:<br>aprograms:<br>ens urnowy:<br>ct za studie:<br>sauczyciele. Tab:<br>cia studie:<br>baczyciele. Tab:<br>sauczyciele. Tab:<br>sauczyciele. Tab:<br>bata wystawe<br>bata wystawe | fa<br>274276<br>Mar 08.072,2000<br>UNIVersitet | Minjaci<br>D<br>Stotnetura umovivi<br>Cry kaztałcenie nasoczycietu<br>Cry k<br>Dokument uprawniaje | Kod ISCED:<br>e odbywania programa:<br>ata podpitania umowy:<br>o odpidatoofci za studia<br>w gp programu shudiow:<br>ształcznie nauczyciela:<br>cy do podjęcia studiów: | Kliini ( przychk, oby wytwać<br>Kliini ( przychk, oby wytwać<br>Tak<br>1 sk<br>1 sk<br>1 sk<br>1 sk<br>1 sk | 1742789                                                              | Wedness<br>Wedness   |                                                                                                    |            |

Rys. 18. Programy osób -> Szczegóły ->Czy kształcenie nauczyciela -TAK - pracownik jednostki dydaktycznej nie można edytować znacznika.

## Uwagi końcowe:

Zwracamy uwagę na zachowanie dbałości podczas wprowadzania danych do słowników pamiętając, że wprowadzone informacje pojawiają się na oficjalnych stronach USOSwebowych oraz wydrukach z USOS.

Poniżej kilka zasad, które należy stosować podczas definiowania programów:

- kody i opisy powinny być spójne z pozostałymi kodami,

- opis programu powinien zawierać pełną nazwę nowo utworzonego kierunku studiów (zgodną z zarządzeniem Rektora w sprawie utworzenia kierunku studiów),

- po zdefiniowaniu programu w USOS jego kod należy zgłosić do Biura ds. Rekrutacji, aby kod USOS został wprowadzony do systemu IRK w celu przeprowadzenia poprawnej immatrykulacji,

- po zdefiniowaniu programu w USOS jego kod należy zgłosić do Biura Innowacji Dydaktycznych, aby został wprowadzony kod POL-on umożliwiający raportowanie danych studenckich oraz została zweryfikowana dyscyplina wiodąca,

- kody programów, etapów i certyfikatów należy wprowadzać drukowanymi literami,

- opisy nie powinny być wprowadzane drukowanymi literami, choć powinny rozpoczynać się z wielkiej litery,

- w kodach certyfikatów należy stosować kody jednostek organizacyjnych,

- w kodach programów i etapów nie należy stosować kodów jednostek,

- kody etapów, certyfikatów należy wprowadzać do USOS wzorując się na już istniejących w bazie.